## PDF-Verschlüsselung

| Name der gewählten PDF-Datei                    | -                   |            |           |        |  |  |  |
|-------------------------------------------------|---------------------|------------|-----------|--------|--|--|--|
|                                                 | PDFenc              | _          |           | ×      |  |  |  |
|                                                 | PDF Datei           |            |           |        |  |  |  |
|                                                 | K Ditte             |            |           |        |  |  |  |
|                                                 | Keine Datei gewahit |            |           |        |  |  |  |
| Auswahl einer PDF-Datei                         | PDF wählen          |            |           |        |  |  |  |
|                                                 | Passwort            |            |           |        |  |  |  |
|                                                 |                     |            |           |        |  |  |  |
| Eingabe des Passworts                           | Generieren          | Passwo     | ort setze | en 👘   |  |  |  |
|                                                 |                     |            |           |        |  |  |  |
|                                                 |                     | <u>تنا</u> | enzinfom  | nation |  |  |  |
|                                                 |                     |            |           |        |  |  |  |
| Generiere zufälliges 10-stelliges Passwort      |                     |            |           |        |  |  |  |
|                                                 |                     |            |           |        |  |  |  |
| Sataa daa sawiikita Daawwart fiin dia DDE Datai |                     |            |           |        |  |  |  |
| Setze das gewanite Passwort für die PDF-Datei 🔨 |                     |            |           |        |  |  |  |

Um eine PDF-Datei zu verschlüsseln, befolgen Sie die folgenden Schritte:

- 1. PDF-Datei auswählen über den Button "PDF wählen…"
- 2. Passwort manuell eingeben oder über den Button "Generieren" ein zufälliges 10-stelliges Passwort generieren
- 3. Mit dem Klick auf "Passwort setzen" wird die passwortgeschützte PDF-Datei erzeugt. Die Original-PDF bleibt dabei unverändert und die geschützte Datei wird mit dem Zusatz "-verschlüsselt" im selben Ordner gespeichert.

## Weitere Informationen

Nachdem ein Passwort gesetzt wurde, wird eine neue PDF-Datei im Ordner der Original-Datei erzeugt. Diese hat den Namen der Original-Datei mit dem Zusatz "verschlüsselt" (siehe folgendes Bild).

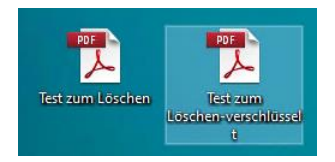

Abbildung 1 Name der passwortgeschützten PDF-Datei

Wenn das Passwort gesetzt wurde wir die erzeugte PDF-Datei in Ihrem Standardprogramm für PDF-Dateien geöffnet. Es sollte eine Aufforderung zur Eingabe des Passworts angezeigt werden. Hier kann getestet werden ob die Datei nach Eingabe des Passworts korrekt angezeigt wird.

| Kennwort |                                                                                                   |    | ×         |  |  |  |
|----------|---------------------------------------------------------------------------------------------------|----|-----------|--|--|--|
|          | "Test zum Löschen-verschl" ist geschützt. Geben Sie ein Kennwort zum Öffnen des<br>Dokuments ein. |    |           |  |  |  |
|          | Kennwort eingeben:                                                                                |    |           |  |  |  |
|          |                                                                                                   | ОК | Abbrechen |  |  |  |

Abbildung 2 Passwort Abfrage "Adobe Acrobat"